## Návod k obsluze termostatu AURATON 2YA

#### Děkujeme, že jste si vybrali naše produkty a služby a že nám věříte a podporujete nás.

## Funkce

- (A) Dva senzory: vestavěný prostorový a externí podlahový
- (B) Přesnost 0,5°C udržuje teplotu na zvolené úrovni
- (C) Dětský zámek zabrání nechtěné obsluze
- (D) Uchování dat i po vypnutí napájení
- (E) Režim dovolené
- (F) Možnost řízení teploty podle vnějšího senzoru

#### Specifikace výrobku

☆ Nápájení: 90-240Vac 50/60HZ
 ☆ Přesnost zobrazení teploty: 0.5°C
 ☆ Externí senzor: NTC(10k)1%
 ☆ Zatížení kontaktu: 3A/(ind);16A/(res)
 ☆ Pracovní rozsah teploty:1~70°C
 ☆ Rozsah nastavení teploty: 5~35°C

#### Schéma zapojení

Připojení k plynovému kotli

bezpotenciálové ovládání

1- Externí teplotní čidlo

2- Ovládání

Displej

3- Topné zařízení (např. plynový kotel)

- ovládání napětím 230V

☆Rozsah zobrazované teploty: 1~70°C

☆Instalace: Elektroinstalační krabice

☆Krytí: Normální prostředí ☆Program: Nastavení pro 1 týden

☆Velikost v mm: 86\*86\*27

☆Výstup: Spínací relé

Připojení k elektrickému zařízení

1- Externí teplotní čidlo 2- Ovládání 3- Elektrické topné nebo klimatizační zařízení (max. 230V AC, 16A)

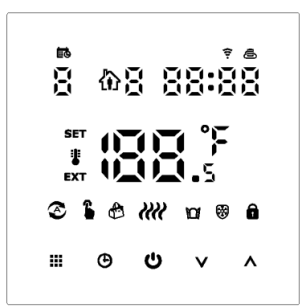

#### Popis ikon

 Automatický režim; spuštění předem naprogramovaného programu
 Image: Manuální režim

 Režim programu
 Image: Hodiny
 Image: Dočasně manuální mód

Režim dovolná

😤 X Stav Wi-Fi: Odpojeno 🖉 Ikona Cloud: blikající režim distribuční sítě AP

## M Aktivace funkce okna Pokojová teplota. SET Nastavení teploty.

🕅 Režim chlazení, blikající ikona znamená ukončení režimu chlazení

#### Ovládací tlačítka

| NO | Symbol     | Co znamená                                                                                                    |
|----|------------|----------------------------------------------------------------------------------------------------|
| Α  | $\bigcirc$ | Krátkým stiskem zapnete/vypnete termostat                                                                                                    |
| В  |            | <ol> <li>Nastavovací tlačítko III</li> <li>Nastavovací tlačítko III</li> <li>Krátkým stiskem změníte manuální a programovatelný mód. Když je termostat<br/>zapnut, dlouze stiskněte na 3-5s a vstoupíte do programovatelného nastavení.</li> <li>Když je termostat vypnut dlouze stisknete na 3-5s a vstoupíte do pokročilého<br/>nastavení A</li> </ol>                                                                                                    |
| С  | Ð          | <ol> <li>Potvrzovací tlačítko: použijte s klávesou<sup>III</sup></li> <li>Krátký stisk k nastavení času</li> <li>Když je thermostat zapnut, dlouze stiskněte po dobu 3-5s a vstoupíte do nastavení módu dovolená když se objeví OFF (vypnuto) zmáčkněte ♥ nebo ▲ pro změnu na ON (zapnuto), krátce zmáčkněte <sup>①</sup> k nastavení dnů pro dovolenou a teploty. Poté stiskněte <sup>①</sup> k módu dovolená</li> <li>Když je thermostat vypnutý dlouze zmáčkněte na 3-5s a vstoupníte do módu pokročilé nastavení B</li> </ol> |
| D  | V          | <ol> <li>1. Tlačítko pro snížení hodnoty</li> <li>2. Krátký stisk pro změnu teploty Dlouhý stisk pro vypnutí/zapnutí dětského zámku</li> </ol>                                                                                                    |
| Е  | ^          | 1.Tlačítko pro zvýšení hodnoty ; 2. Krátký stisk pro zvýšení teploty<br>3.Dlouhým stiskem zobrazíte teplotu externího senzoru (Jen když je vybrán sensor N3<br>v pokročilém nastavení). V programovatelném nastavení tlačítkem ∧ nebo ∨,<br>vstoupíte do dočasně manuálního módu                                                                                                    |

## Optimální komfortní teplota je 18-22 $^\circ\!\!\mathbb{C}.$

## Pokročilé nastavení A

Když je termostat vypnutý, dlouze stiskněte III (prvním stiskem zůstane thermostat vypnutý a rozsvítí se tlačítka, druhým dlouhým stiskem na 3-5s se dostanete do pokročilého nastavení A, Krátkým stiskem III pokračujete na další možnost nastavení. dlouhým stiskem ∧ nebo ∨ nastavíte požadovanou hodnotu, k uložení hodnot dojde po cca 10 sekundách nečinnosti.

| NO | Možnost nastavení                                               | Možnosti nastavení - hodnota                                                                                         | Tovární<br>nastav |
|----|-----------------------------------------------------------------|----------------------------------------------------------------------------------------------------|-------------------|
| A1 | Kalibrace teploty                                               | -9-+9°C (Zobrazuje se jako opravená<br>hodnota pokojové teploty)                                                     | -1                |
| A2 | Hystereze                                                       | 0.5-2.5°C                                                                                                    | 1°C               |
| A3 | Dětský zámek                                                    | 0:částečný 1:úplný                                                                                                   | 0                 |
| Α4 | Co dělat po výpadku<br>napájení                                 | 0- Zapnuto/Vypnuto podle uloženého programu<br>1- Po výpadku vypnuto<br>2- Po výpadku zapnuto                        | 0                 |
| A5 | Intenzita podsvícení                                            | 0: 0%, 1: 50%, 2: 100%                                                                                               | 2                 |
| A6 | Týdenní program                                                 | 0: 5+2 1:6+1 2: 7                                                                                                    | 0                 |
| A7 | Nejnižší nastavitelná<br>teplota                                | 5°C                                                                                                    |                   |
| A8 | Nejvyšší nastavitelná 20-70°C<br>teplota                        |                                                                                                    | 35°C              |
| A9 | Protizámrazová ochrana                                          | 1-10°C<br>Při nastavení teploty = 10°C, pokud stisknete tlačítko<br>"∧"a zobrazí se 【】což znamená vypnutí ochrany    | 5°C               |
| АА | Ochrana před vysokou<br>teplotou – pro podlahový<br>senzor      | 20°C-70°C<br>Při nastavení teploty = 20°C, pokud stisknete tlačítko<br>"♥" a ukáže se 【】,což znamená zrušení ochrany | 45°C              |
| AB | Nastavení rozdílu teplot<br>pro ochranu proti vysoké<br>teplotě | 1-9°C                                                                                                    | 2°C               |
| AC | Teplota pro ochranu<br>před otevřeným<br>oknem                  | 10-20°C, Nastavená teplota je 10 °C, snižte<br>ji, zobrazte 【】 a funkci zrušte.                                      |                   |
| AD | Doba provozu funkce okna                                        | 10-20min                                                                                                    | 10                |
| AE | Reset                                                           | Zobrazí se symbol Ao, 🖰 podržte tlačítko a<br>ovladač se resetuje, dojde k zobrazení všech<br>symbolů na displeji.   |                   |
| AF | Režim vytápění/chlazení                                         | 0: vytápění<br>1: chlazení                                                                                           | 0                 |

#### Pokročilé nastavení B

Když je termostat vypnut, dlouze stisknět e tlačít kc<sup>⊕</sup> (prvním stiskem zůstane thermostat vypnutý a rozsvít í se tlačítka, druhým dlouhým stiskem na 3-5s se dostanete do pokročilého nastavení B, krátkým stiskem **III** změníte typ nastavení NO. BN BC nebo BO, stiskem **∧** nebo **∨** změníte hodnotu. K uložení hodnot dojde po cca 10 sekundách nečinnosti.

| NO  | Možnosti nastavení           | Možnosti nastavení - hodnota             | Tovární nastavení |  |
|-----|------------------------------|------------------------------------------|-------------------|--|
|     |                              |                                          |                   |  |
|     |                              | N1:Provoz regulátoru pouze s vestavěným  |                   |  |
|     |                              | senzorem.                                |                   |  |
|     |                              | N2:Provoz regulátoru pouze s externím    |                   |  |
| DN  | Vyberte senzor               | senzorem.                                | N1                |  |
| BIN |                              | N3: Provoz regulátoru se dvěma senzory.  |                   |  |
|     |                              | V takovém případě se topení vypne, pokud |                   |  |
|     |                              | některý ze snímačů dosáhne požadované    |                   |  |
|     |                              | teploty.                                 |                   |  |
| ВС  | Ochrana zatuhnutí 0: Vypnuto |                                          | 0                 |  |
|     |                              | 1: Zapnuta funkce proti zatuhnutí        |                   |  |
| во  | Výrobní informace            | Nemění se                                |                   |  |
|     |                              |                                          |                   |  |

#### Nastavení programu

5+2 (tovární nastavení), 6+1 a 7 dní s 6-ti časovými periodami denně. V pokročilém nastavené vyberte potřebný mód, když je termostat zapnut, dlouze stiskněte i na 3-5 sekund a dostanete se do programovatelného nastavení. Poté krátce stiskněte iii a vyberte postupně: hodinu, minutu, časovou periodu, stiskem ∨ a ∧ nastavíte požadované hodnoty, k ukončení a uložení nastavení stačí cca 10 sekund počkat.

| Probuzení |             | Mimo o | dům         | Zpět d | oma         | Mimo  | dům         | Zpět d | oma         | Spánel | k           |
|-----------|-------------|--------|-------------|--------|-------------|-------|-------------|--------|-------------|--------|-------------|
| 6:00      | <b>20</b> ℃ | 8: 00  | <b>15</b> ℃ | 11: 30 | <b>15</b> ℃ | 13:30 | <b>15</b> ℃ | 17:00  | <b>15</b> ℃ | 22:00  | <b>15</b> ℃ |

**Zobrazení chyb snímače**: musí být zvolen správný provozní režim vestavěného externího snímače, pokud je zvolen nesprávně nebo dojde k poruše (selhání) snímače, zobrazí se na displeji "E1" nebo "E2". Termostat přestane topit, dokud nebude závada odstraněna.

#### Technické specifikace:

| Napájení                      | 90-240 V AC / 50-60 Hz / 1 W |  |  |
|-------------------------------|------------------------------|--|--|
| Rozsah provozních teplot      | 0-90°C                       |  |  |
| Pracovní cyklus               | Týdenní programovatelný      |  |  |
| Indikace provozního stavu     | LED displej                  |  |  |
| Zatížitelnost relé            | Max. 250 V AC, max. 16 A     |  |  |
| Počet teplotních úrovní       | 8                            |  |  |
| Teplota minimální / maximální | 1 - 10°C / 20 - 70°C         |  |  |
| Rozsah regulace teploty       | 1 - 70°C                     |  |  |
| Hystereze                     | 0,5°C - 2,5°C                |  |  |
| Stupeň ochrany                | IP20                         |  |  |
| Vlhkost vzduchu               | ≤ 85 % nekondenzující        |  |  |
| Barevné provedení             | Černé nebo bílé              |  |  |
| WiFi aplikace                 | Tuya Smart, Smart Life       |  |  |
|                               |                              |  |  |

#### Schéma instalace:

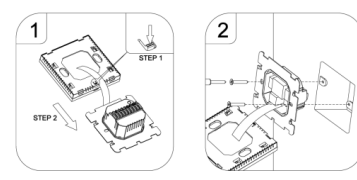

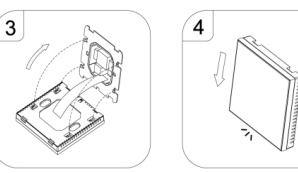

## AURATON 2YA - mobilní aplikace a připojení k WiFi

## Příprava nutná pro připojení Wi-Fi:

Zapněte bluetooth na Vašem telefonu. Budete potřebovat 4G mobilní telefon a bezdrátový router s wifi 2.4 GHz a internetem. Připojte mobilní telefon k Wifi, ke které budete připojovat termostat (musí být 2.4 Ghz, ne 5 GHz).

#### Krok 1 Stáhněte si aplikaci

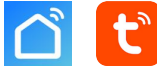

Vyhledejte na Google Play "Smart life", uživatelé IPhone vyhledají "Smart life" v App Store.

#### Krok 2 Zaregistrujte si účet

- Po instalace klepnět e na registrovat (Fi g 2-1)
- Odsouhlaste přijetí podmínek (Fig 2-2)
- Zaregistrujte se. Vyberte region, a klikněte "Continue" (Fig 2-3)
- Obdržíte 6 místný kód na email nebo SMS a zadejte jej do aplikace. Zadejte kód do ověřovacího okna v telefonu (obrázek 2-4).
- Nastavte heslo a klepněte na "Done" (Fig 2-5)

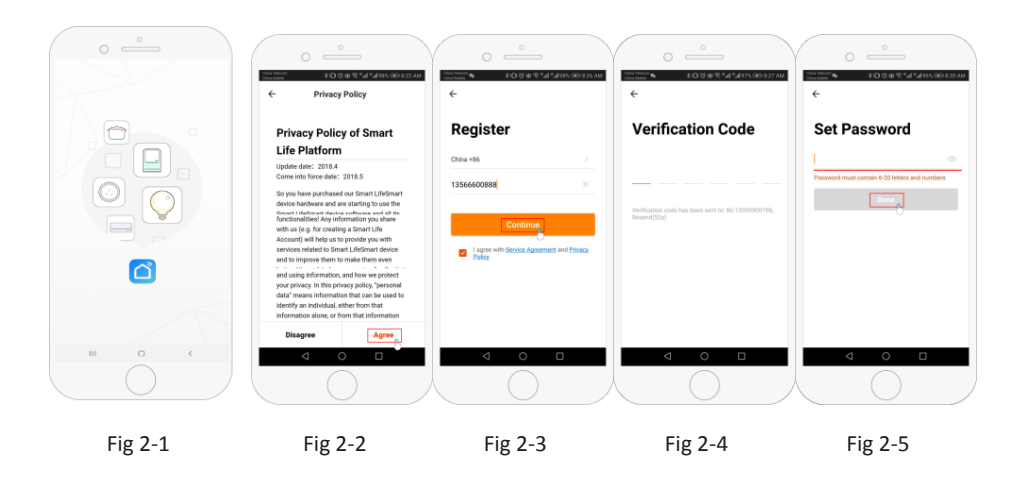

#### Krok 3 Informace a zadání místností (Fig 3-1)

- 1. Vyplňte jméno (Fig 3-2).
- 2. Vyberte přidat room (Fig 3-2).
- Vyberte oprávnění (Fig 3-3) a vyplňte, kde se termostat nachází Fig 3-4)

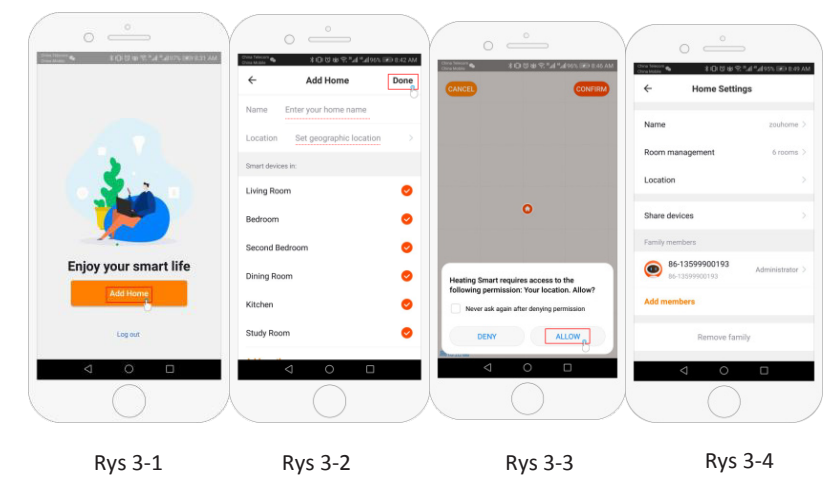

#### Krok 4a Připojení k Wifi (EZ distribution mode) 🤅 🖻

- 1. Jděte do nastavení telefonu a ujistěte se, že jste připojení k 2.4g wifi na které máte u wifi termostatu plný signal, wifi nesmí být 5g. **Dále nechte na telefonu zapnuté Bluetooth.**
- 2. Na telefonu v aplikaci klikněte na "Add Device" nebo "+" v pravém horním rohu aplikace a dejte přidat zařízení (Fig 4-1) vyberte "the small appliance" nebo "small home appliances vyberte termostat "Thermostat" (pokud je vice termostatů, vyberte ten bez závorky nebo wifi) (Fig 4-2)
- Když je termostat zapnutý, stiskněte a držte "Ⅲ" a" ()" zároveň, dokud nezačnou blikat ( ? & ) které indikují EZ mód. To může trvat 5-20 sekund.
- Jakmile ikony rychle blikají ? (5) jděte do aplikace a potvrďte na telefonu Icon Rapidly Blink. Zadejte v aplikaci heslo k Vaší wifi síti (fig 4-4) a potvrďte. Aplikace poté připojí termostat automaticky (Fig 4-5) Může to trvat cca 5-90 sekund.

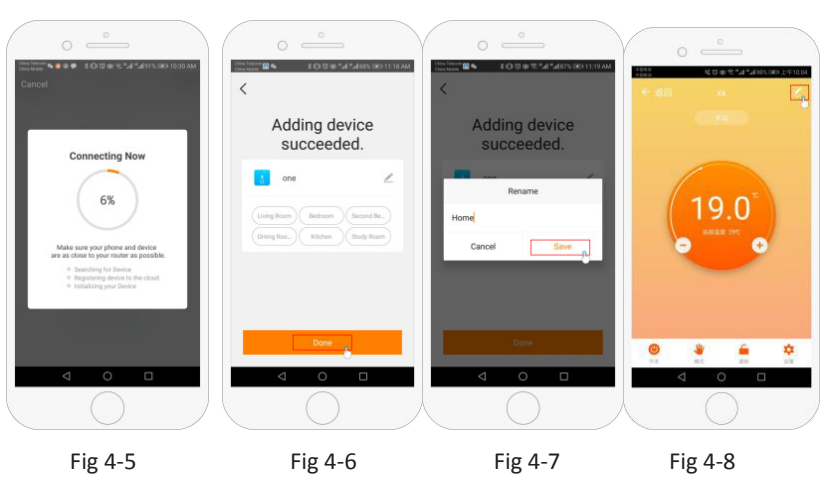

# Krok 4b (Alternativní připojení) (AP mód párování) Požijte jen v případě, že se Vám nepodaří připojit pomocí kroku 4a

- Na telefonu stiskněte "Add Device" nebo "+" a pravém horním rohu aplikace (Fig 4-1) a v menu small appliance (nebo small home appliances) vyberte "Thermostat" (Wifi) a klepněte AP mód v pravém horním rohu. (Fig 5-1).
- Když je termostat zapnutý stiskněte a držte "Ⅲ" a "④" dokud nebliká "⑤".
   To může trvat 5-20 sekund. Jestliže ? take bliká, pusťte tlačítka znovu stiskněte "Ⅲ" a "④" dokud nebliká jen "⑤"
- 3. V aplikaci potvrďte "light is blinking" a zadejte heslo pro Váš wifi router (Fig 4-4)
- 4. Stiskněte "Connect now" a vyberte Wifi signal (Smartlife-XXXX) na Vašem telefonu (Fig 5-3 and 5-4).
- 5. Jděte zpět do Vaší aplikace a stiskněte připojit Fig 4-5).

To může trvat 5-90 sekund (Fig 4-6) a následně můžete změnit jméno termostatu (Fig 4-7).

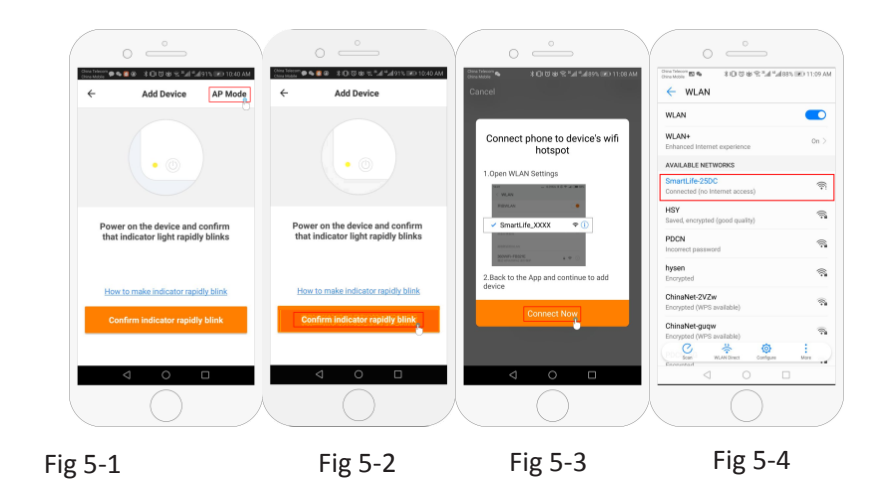

#### Krok 5 Změna typu senzoru

Stiskněte klávesu " 🌣 " (Fig 4-8) v pravém dolním rohu menu. Stiskněte Sensor type option a zadejte heslo (123456). Poté dostanete 3 možnosti:

(1) "Single built-in sensor" nude se používat jen interní sensor termostatu (Nedoporučujeme\*).
(2) "Single external sensor" bude používat jen podlahový senzor (například pro koupelny, kde je termostat

(2) Single external sensor bude pouzívat jen podľanový senzor (například pro koupelný, kde je termostat instalován mimo koupelnu).

(3) "Internal and external sensors" bude používat oba senzory (nejběžnější nastavení).

(4) Poté co vyberete typ senzoru, nastavte "Set temp. max" ochrannou teplotu pro Vaši podlahu.

\*Podlahový sensor doporučujeme použít pro ochranu podlahy proti přehřátí.

#### Krok 6 Nastavení teplotního programu

Stiskněte tlačítko 🍎 (Fig 4-8) v pravém dolním rohu, dole v menu budou tyto dvě možnosti: "week program type" and "weekly program setting". "Week program" umožňuje vybrat tři možnosti 5+2 (pracovní den a víkend) 6+1 (Pondělí až Sobota a neděle zvlášť) nebo 7 dní (pro celý týden stejné nastavení). "Weekly program" umožňuje vybrat teplotu a čas v jednotlivých časových úsecích. Celkem je šest časových úseků ve kterých je možné nastavit čas a změnu teploty

| Part 1 Part 2 |               | Part 3       | Part 4        | Part 5       | Part 6 |
|---------------|---------------|--------------|---------------|--------------|--------|
| Probuzení     | Odchod z domu | Příchod domů | Odchod z domu | Příchod domů | Spánek |
| 06:00         | 08:00         | 11:30        | 13:30         | 17:00        | 22:00  |
| 20°C          | 15°C          | 20°C         | 15°C          | 20°C         | 15°C   |

Jestliže se nepřipojíte, zkontrolujte, že jste zadali správně heslo včetně velkých a malých písmen), že wifi signal má silný signal v místě termostatu a že se připojujete ke 2.4 GHz sítí, nikoliv 5 Ghz

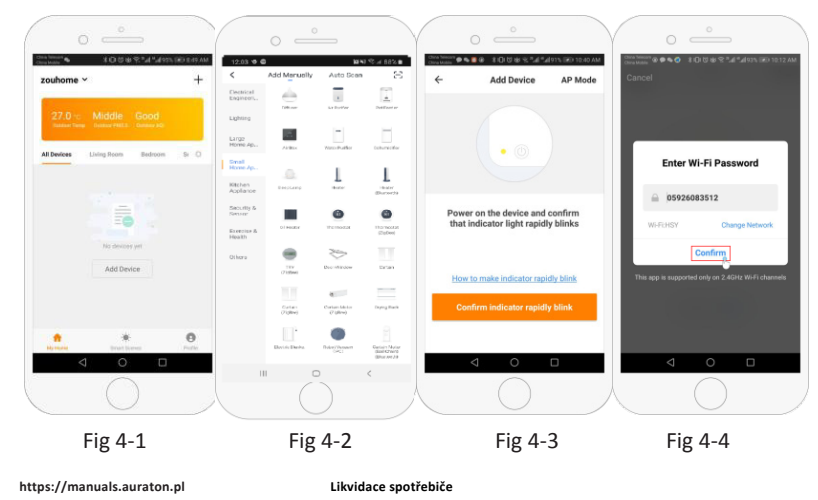

RoHS CE Zařízení je označeno symbolem přeškrtnutě nádoby na odpad. V souladu s evropskou směrnicí 2012/19/EU a zákonem o odpadech z elektrických a elektronických zařízení toto označení znamená, že zařízení nesmí být po ostatním domovním odpadem.

Uživatel je povinen jej odevzdat na sběrném místě pro odpadní elektrická a elektronická zařízení. Pokud nepotřebujete, aby teplota uprostřed dne stoupala a klesala, můžete v částech 2, 3 a 4 nastavit stejnou teplotu tak, aby se opět zvýšila až v části 5.

#### Další funkce

Prázdninový mód: Můžete nastavit termostat až na 30 dnů pro pevnou teplotu, zatímco budete pryč. Toto můžete udělat pod volbou mode 🖑 (fig 4-8) podle obrázku. Můžete nastavit 1-30 dnů a teplotu až do 27°C Zámek: Tato volba umožní zamknou vzdáleně termostat tak, že pak nelze měnit nastavení přímo na termostatu. Toto můžete udělat klepnutím na symbol 🧰 (Fig 4-8) . K odemknutí klepněte na ikonku zámku znovu 🧉 (Fig 4-8).

**Slučování termostatů:** Můžete sloučit několik termostatl dohromady a ovládat je zároveň. Pro tuto volbu klepněte na <u>fig</u> (Fig 4-8) v pravém horním rohu a poté klepněte na Create Group option. Můžete tak vybrat termostaty pro sloučení.

Rodinný management: Můžete přidat další osoby a dát jim oprávnění k ovládání vaších zařízení. Na hlavní stránce stiskněte "family name" v levém horním rohu a poté klepněte na Family Management. Poté co vyberete jméno rodiny můžete přidat člena stisknutím "to Add Member". Přidáte mobilní číslo nebo emailovou adresu, pod kterou se přidávají se člen registroval a aplikace mu zašle pozvánku.

LARS Andrzej Szymański, Świerkow 14, 64-320 Niepruszewo, POLANI